## Vista+Internet Explorer7 での証明書インストール手順

S/MIME 証明書のダウンロードを行う端末に、Windows Vista と Internet Explorer 7 を ご使用されている場合は、以下の手順に従い証明書のダウンロードを行ってください。

## 【新規発行時】

- 1. Internet Explorer ブラウザを起動
- Internet Explorer の[ツール[T]]を選択し、[インターネットオプション [O]]をクリックします。

| 🏈 Internet Explorer ではこのページは表示できません - Windows Internet Explor                                                                                                    | rer 🗖 🗖 🗮 🗙                           |
|----------------------------------------------------------------------------------------------------|---------------------------------------|
| 🕥 🕤 🤟 http://www.nii.ac.jp/                                                                                                    | ↓                                     |
| g00        Q     ウェブ検索                                                                                                    < | 🧯 英和 <sup>≫</sup> 🗋 х0 ▼ 😥 🚺 мон 0.00 |
| 🚖 🏘 🔊 Internet Explorer ではこのページは表示でき                                                                                                    | ▼ 🗟 ▼ 🖶 ▼ 📴 ページ(P) ▼ 🎯 ツール(0) ▼       |
|                                                                                                    | 閲覧の履歴の削除(D)                           |
| Internet Explorer ではこのページは表示できま                                                                                                    | ませ 接続の問題を診断(C)                        |
|                                                                                                    | ポップアップ ブロック(P) ▶                      |
| コ化性のたったので、                                                                                                    | フィッシング詐欺検出機能(H) ▶                     |
|                                                                                                    | アドオンの管理(A) ・                          |
| <ul> <li>インターネットに接続されていない。</li> <li>Web サイトに問題が発生している。</li> </ul>                                                                                                    | オフライン作業(W)                            |
| <ul> <li>アドレスに入力の間違いがある可能性がある。</li> </ul>                                                                                                    | Windows Update(U)                     |
|                                                                                                    | 全画面表示(F) F11                          |
| 対処方法:                                                                                                    | メニュー バー(M)                            |
| → 拉体 不明度 + 予約                                                                                                    | ツールバー(T) →                            |
| <ul> <li>技術の问題を診断</li> </ul>                                                                                                    | Sunの Java コンソール                       |
| ⊙ 詳細情報                                                                                                    | インターネット オプション(0)                      |

3. インターネットオプション画面が開きます。[セキュリティ]タブを選択し、 [信頼済みサイト]をクリックします。

| インターネット オプション         2 ×                                          |
|--------------------------------------------------------------------|
| 全般 セキュリティ ブライバシー コンテンツ 接続 ブログラム 詳細設定                               |
|                                                                    |
| セキュリティ設定を表示または変更するゾーンを選択してください。                                    |
|                                                                    |
| インターネット ローカル イント 1信頼済みサイト制限付きサイト ラネット                              |
| 信頼済みサイト<br>このジーンには、コンピュータやファイルに得害を与え<br>ないと信頼している Web サイトが含まれています。 |
|                                                                    |
| - このゾーンのセキュリティのレベル(L)                                              |
| このゾーンで許可されているレベル・すべて                                               |
|                                                                    |
|                                                                    |
|                                                                    |
| 保護モードを有効にする (Internet Explorer の再開が必要)(P)                          |
| レベルのカスタマイズ(C) 既定のレベル(D)                                            |
|                                                                    |
|                                                                    |
|                                                                    |
| OK キャンセル 適用(A)                                                     |

4.「このゾーンのセキュリティレベル(L)」項目の設定を確認しておきます。
 (証明書取得後は、本設定に戻すことをおすすめしておりますので、忘れず確認をお願いします)

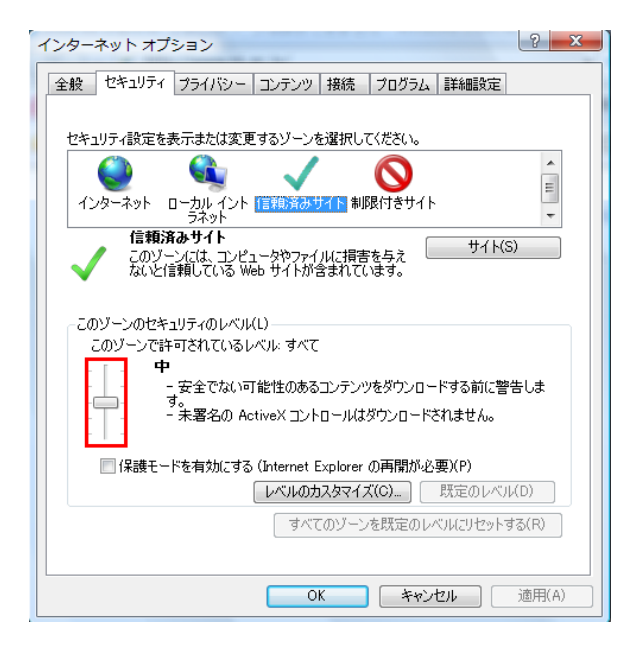

 「このゾーンのセキュリティレベル(L)」のつまみを動かしセキュリティレベルを「低」 に変更し、「保護モードを有効にする(Internet Explorerの再開が必要)(P)」 項目にチェックが入っていないことを確認します。

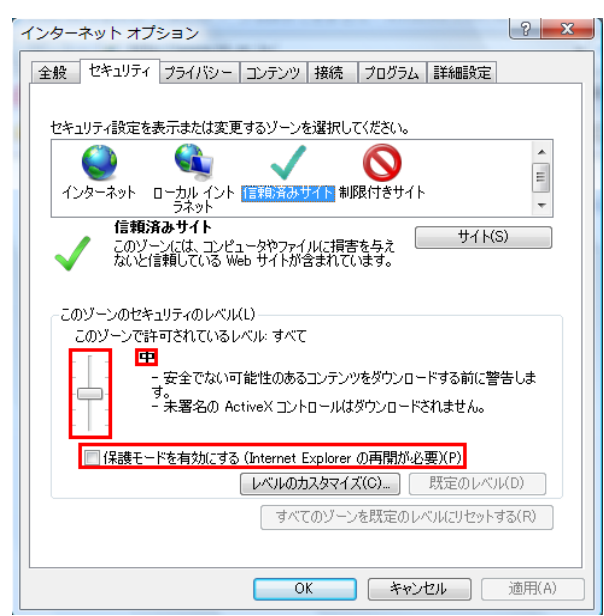

6. 同画面[インターネットオプション]の[サイト(S)]をクリックします。

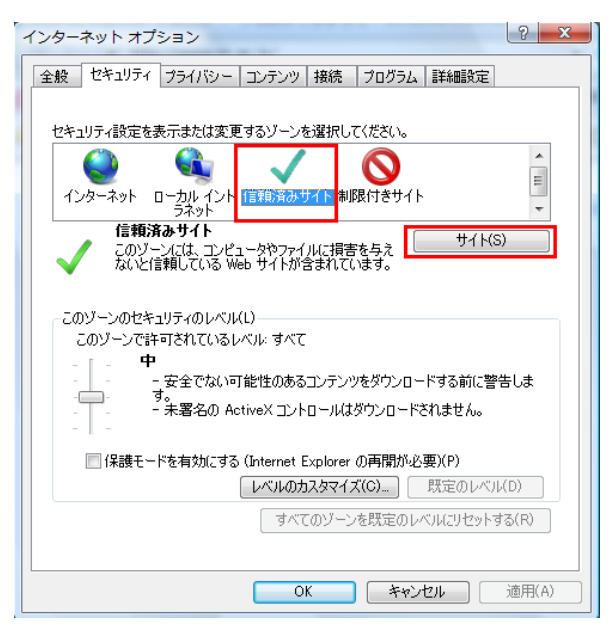

7.「この Web サイトをゾーンに追加する(D)」に証明書申請ページ URL を入力し
 [追加(A)]をクリックします。(次のアドレスをコピーして貼り付けてください)
 https://onsite.verisign.co.jp

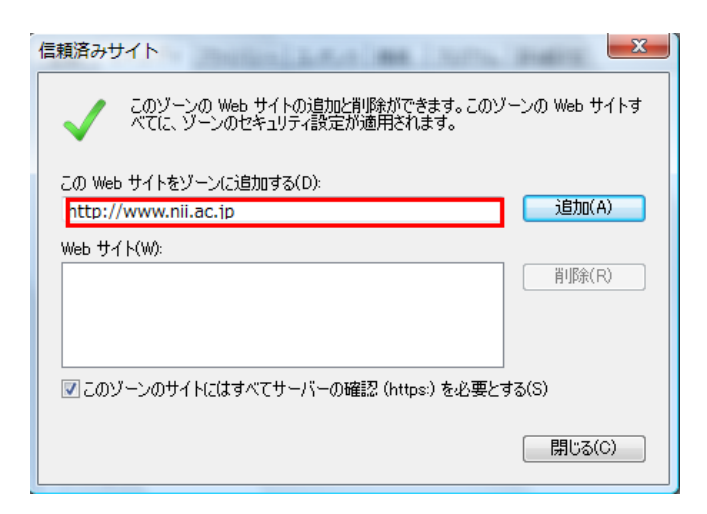

8. [閉じる(C)]をクリックします。

- 9. [OK]をおして「インターネットオプション」画面を閉じます。
- 10. ブラウザで次の URL にアクセスします。
  -> Digital ID Center 認証局メインメニューのページ

 $\underline{https://onsite.verisign.co.jp/services/NationalInstituteofInformaticsSMIME for UPKIProject/digital idCenter.htm}{}$ 

11. 電子証明書を取得するために[Digital ID の申請]をクリックし、申請フォーム作成 画面を開きます。

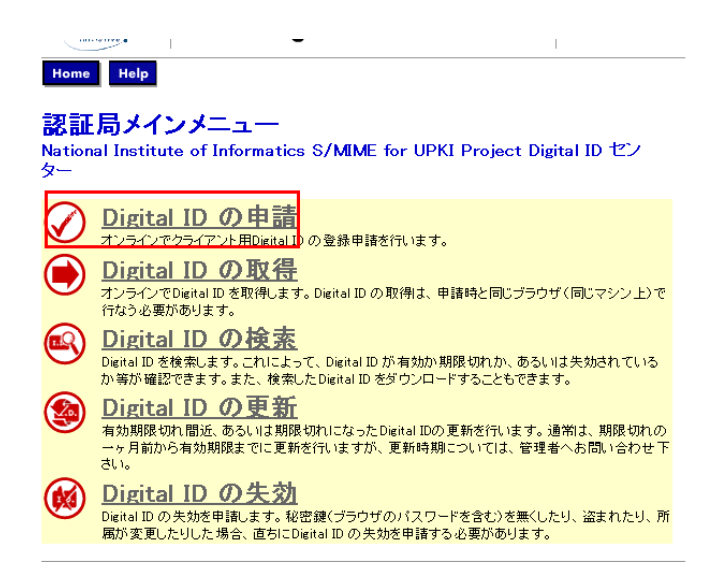

本研究所から送付させていただいた情報を、申請フォームの「名(ローマ字)」、
 「姓(ローマ字)」、「電子メールアドレス」、「Passcode」に入力します。
 「チャレンジフレーズ」に任意の半角英数字を入力します。
 証明書の失効、更新を行うときに「チャレンジフレーズ」が必要になりますので、

証明書の矢効、更新を行っときに「チャレンシフレース」が必要になりますので 忘れないようにしてください。

| Digital ID 情報を入力してください                                                                                     |                                                                    |
|----------------------------------------------------------------------------------------------------|--------------------------------------------------------------------|
| すべての入力項目に情報を入力してください。<br>一続に公開されます。                                                                        | アスタリスク(エ)がついている項目は証明書に記載され                                         |
| 名(ローマ宇): = (20周)<br>(例:Taro)                                                                               |                                                                    |
| <b>虹(ローマ字): *</b> (出市)<br>(例:KawasakD                                                                      |                                                                    |
| 電子メールアドレス: ● (追測)<br>(例: sample@verisign.co.jp)                                                            |                                                                    |
| Passcode: GRIRD                                                                                            |                                                                    |
|                                                                                                    |                                                                    |
| チャレンジフレーズ:<br>チャレンジフレーズは、証明書申請時に入力す<br>リ、忘れたりしないようにしてください。証明書<br>す。                                        | r&中国新都本人を確認するための情報です。他人に教えた<br>を先対する場合には、このチャレンジフレーズが必要にな          |
| チャレンジフレーズ:<br>チャレンジフレーズは、証明金中語時に入力す<br>り、Eれたりしないようにしてください。証明書<br>す。<br>チャレンジフレーズ: (x:0)<br>半角英数平を使用してください。 | さ申請者本人を確認するための情報です。他人に教えた<br>を先知する場合には、このチャレンジフレーズが必要になり<br>****** |

- 13.入力内容を確認し、問題が無ければ「Submit」をクリックします。エラーが表示される場合は「!」が着いている場所を直します。
- 14. 証明書の作成が終わりましたら手順4で確認したセキュリティレベルに戻します。

以上で新規発行時の証明書のインストールは終了です。

## 【更新発行時】

1. [新規発行時]の手順1~10を参考に、ブラウザの設定を変更し、次の URL ~ アクセスします。

※アクセスする前にブラウザに更新する証明書がインストールされているか 確認してください。

-> Digital ID Center 認証局メインメニューのページ

 $\underline{https://onsite.verisign.co.jp/services/NationalInstituteofInformaticsSMIME for UPKIProject/digital idCenter.htm}{}$ 

2. 電子証明書を取得するために[Digital ID の更新]をクリックします。

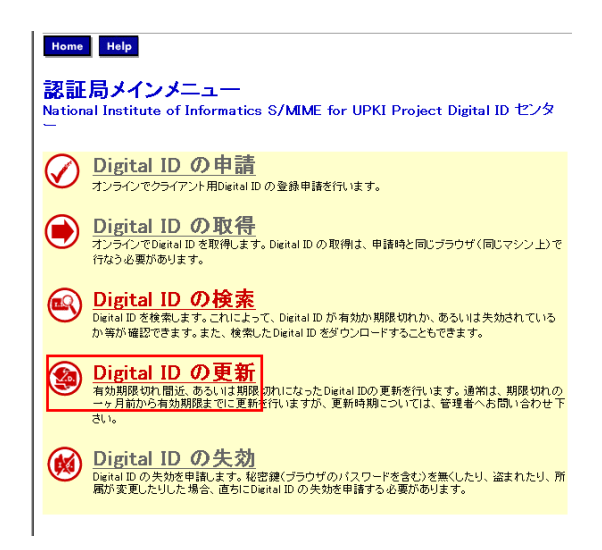

3. 更新画面が開きますので、「Renew」を選択します。

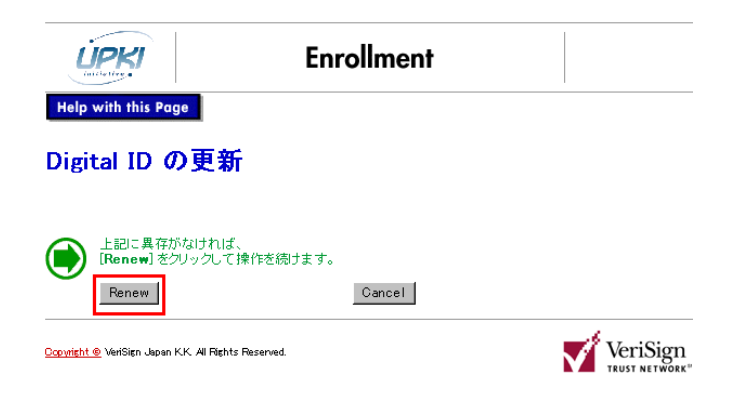

4. 更新する [Digital ID の更新]を選択し、「更新」をクリックします。

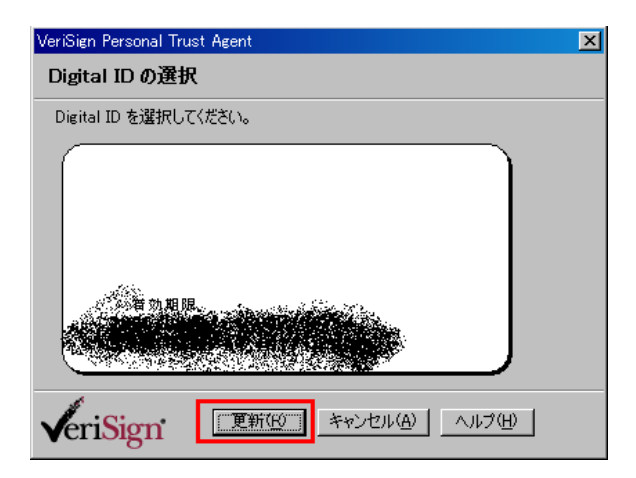

- 5. 証明書の作成が終わりましたら新規発行時の手順4 で確認したセキュリティレベル に戻します。
- 以上で更新発行時の証明書のインストールは終了です。

【注意】

ブラウザに更新が必要な証明書が登録されていない場合、更新を行うにはチャレンジフレーズが必要となります。チャレンジフレーズを忘れてしまった場合は、cerpj@nii.ac.jp まで本研究所から発行した S/MIME 署名を添えてご連絡ください。